# Authentification multifacteur pour les fournisseurs

### Table des matières

| Contexte                                                              | . 2 |
|-----------------------------------------------------------------------|-----|
| Configuration et sélection de l'authentification multifacteur (AMF)   | . 2 |
| Configuration de l'AMF à l'aide d'Okta Verify                         | . 3 |
| Configuration de l'AMF à l'aide de l'authentification par SMS         | . 7 |
| Configuration de l'AMF à l'aide de l'authentification par appel vocal | . 9 |
| Configuration de l'AMF à l'aide de l'authentification par email       | 10  |
| De mandes générales et soutien technique                              | 11  |

#### Contexte

Tous les fournisseurs actuels et les nouveaux fournisseurs qui utilisent le portail de Les Compagnies Loblaw Limitée (LCL) seront invités à établir une authentification multifacteur (AMF) au moment de leur inscription avec leurs identifiants actuels. L'authentification multifacteur confirme que vous êtes la bonne personne après votre première ouverture de session sur le portail des fournisseurs de LCL.

#### Configuration et sélection de l'authentification multifacteur (AMF)

 À partir de votre navigateur, accédez au portail des fournisseurs de LCL (<u>https://www.loblaw.ca/en/supplier</u>). Ouvrez une session à l'aide de vos identifiants actuels.

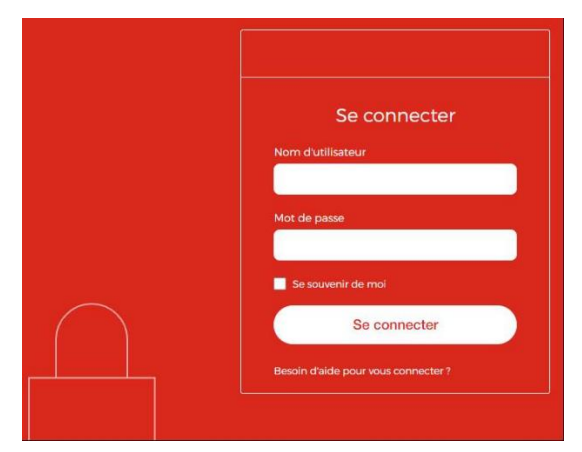

- 2. Vous serez invités à configurer une méthode d'authentification multifacteur. Vous pouvez choisir parmi les options suivantes :
  - application Okta Verify;
  - authentification par SMS;
  - authentification par appel vocal;
  - authentification par email.

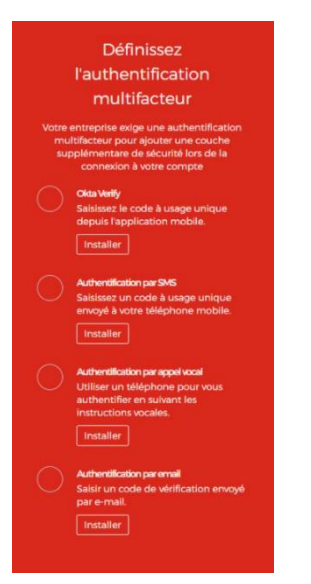

#### Configuration de l'AMF à l'aide d'Okta Verify

1. Pour pouvoir utiliser *Okta Verify*, vous devez installer l'application sur votre appareil mobile. Rendezvous dans l'Apple Store (pour les utilisateurs d'iPhone) ou dans Google Play Store (pour les utilisateurs d'Android). Recherchez **Okta Verify** dans votre boutique d'applications et téléchargez l'application.

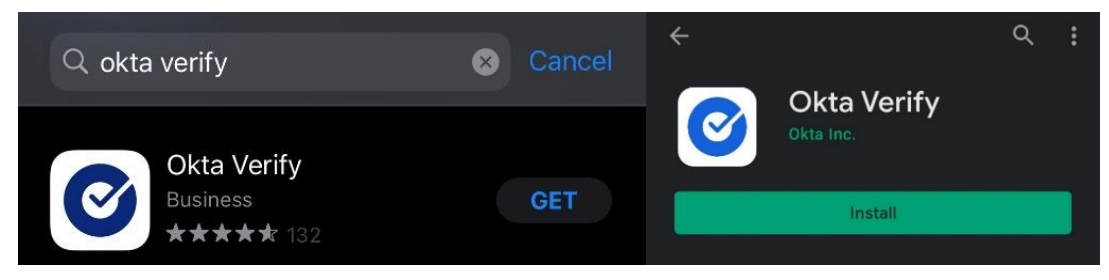

2. Sur le portail des fournisseurs, sélectionnez **Okta Verify** comme méthode d'authentification multifacteur. Cliquez sur **Installer**.

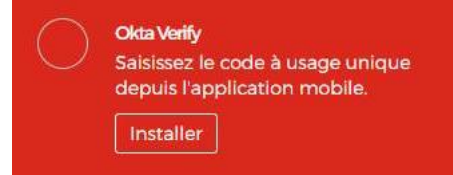

3. Sélectionnez le type d'appareil mobile que vous possédez (iPhone ou Android). Vous serez ensuite invité à balayer le code QR sur le portail des fournisseurs.

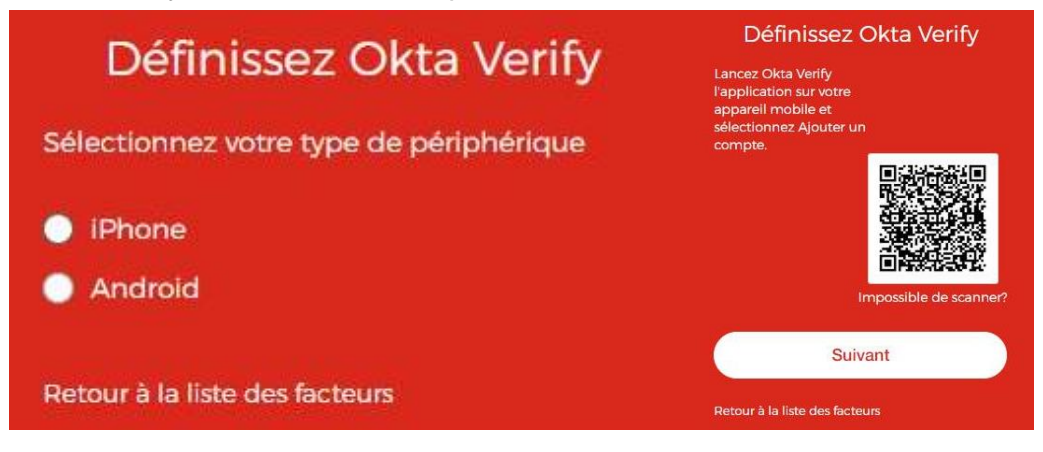

4. Ouvrez l'application Okta Verify sur votre appareil mobile et cliquez sur Pour débuter.

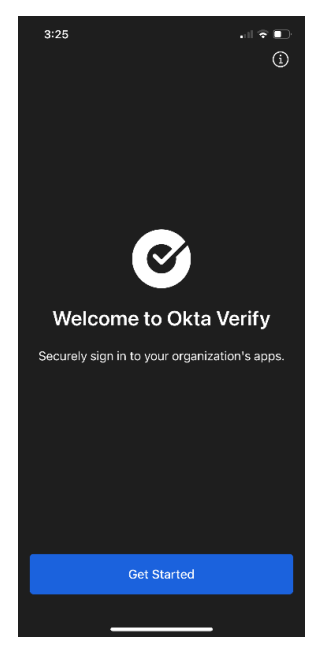

5. Cliquez sur Suivant.

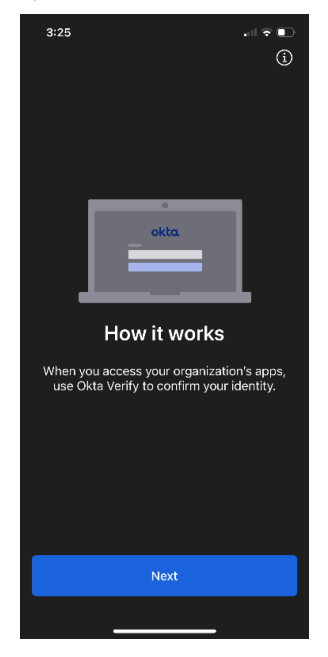

6. Cliquez sur Ajouter un compte.

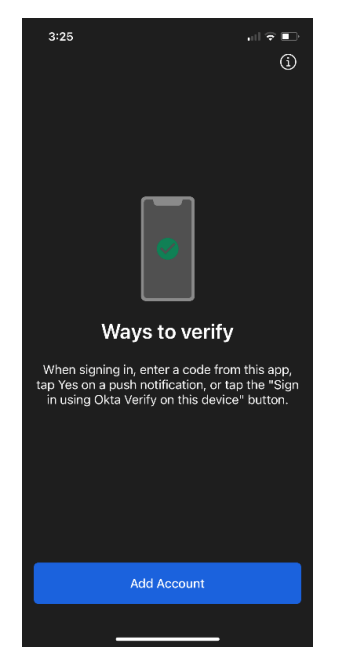

7. Sous Choisissez un type de compte, sélectionnez Organisation.

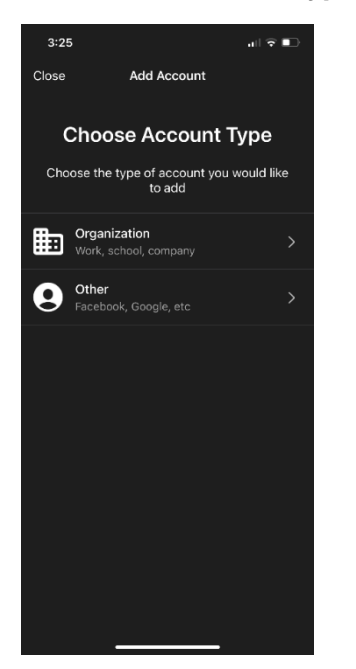

8. Cliquez sur **Scanner un code QR**. Balayez le code QR comme vous le voyez sur l'écran de votre ordinateur, mentionné à l'étape 3.

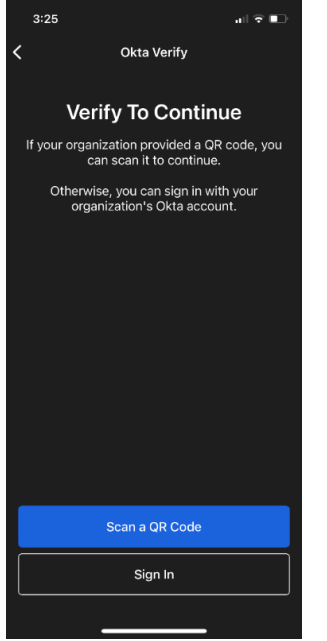

9. Votre authentification multifacteur a été ajoutée avec succès. Cliquez sur Terminé.

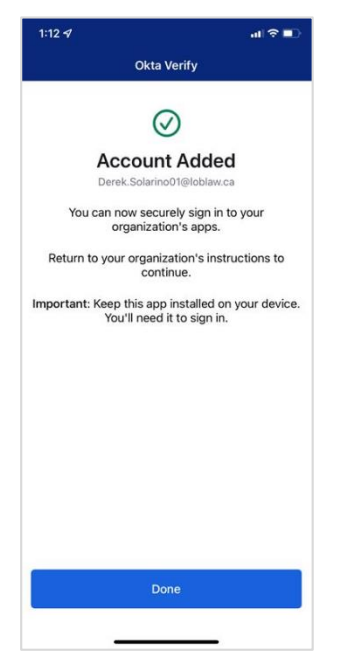

10. Vous serez alors redirigé vers l'écran d'accueil de l'appli Okta Verify, où vous verrez un code à 6 chiffres.

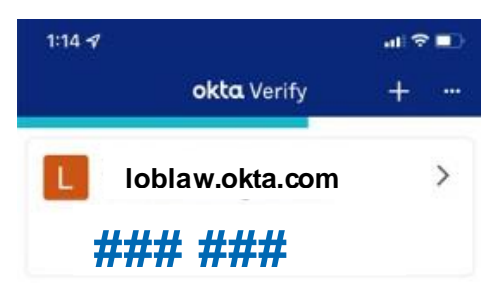

11. Entrez le code à 6 chiffres de l'application Okta Verify dans la boîte de connexion du portail des fournisseurs de LCL et cliquez sur Vérifier. Chaque fois que vous devez ouvrir une session sur le portail des fournisseurs de LCL, vous serez invité à entrer un nouveau code de l'application Okta Verify après avoir ouvert une session à l'aide de vos identifiants de connexion.

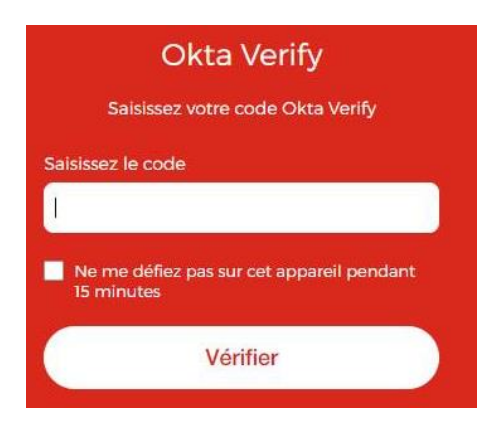

#### Configuration de l'AMF à l'aide de l'authentification par SMS

1. Cliquez sur le bouton Installer sous Authentification par SMS.

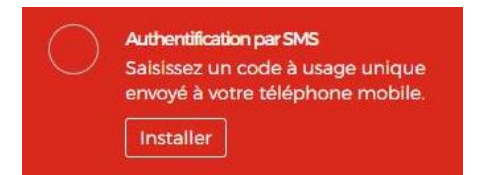

- 2. Vous serez redirigé vers une page qui vous demandera votre numéro de téléphone.
  - a. Sélectionnez le pays auquel votre numéro de téléphone est associé. Par exemple, sélectionnez **Canada** dans le menu déroulant pays si vous résidez au Canada.
  - b. Saisissez votre numéro de téléphone dans la zone de texte. Assurez-vous que le code régional est exact.
  - c. Cliquez sur Envoyer le code pour envoyer le code de vérification à votre téléphone.

| Recevoir un code via<br>SMS pour<br>l'authentification |                 |  |
|--------------------------------------------------------|-----------------|--|
| États-Unis                                             | *               |  |
| Canada                                                 | ٩               |  |
| Canada                                                 |                 |  |
|                                                        |                 |  |
|                                                        | Envoyez le code |  |

3. Une fois que vous avez reçu le code sur votre téléphone intelligent, entrez-le dans la case fournie et cliquez Vérifier.

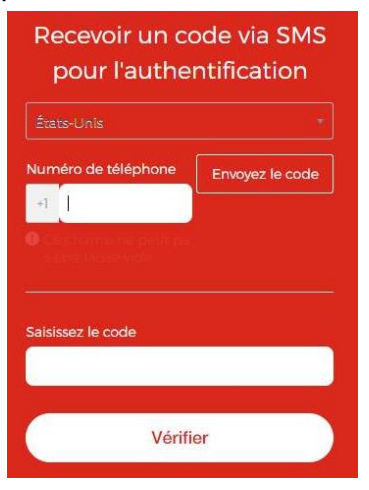

4. Vous êtes maintenant en mesure d'utiliser l'authentification par SMS comme solution d'authentification multifacteur. Chaque fois que vous devez ouvrir une session sur le portail des fournisseurs de LCL, vous serez invité à entrer un nouveau code d'authentification par SMS envoyé à votre téléphone après avoir ouvert une session avec vos identifiants de connexion.

#### Configuration de l'AMF à l'aide de l'authentification par appel vocal

1. Cliquez sur le bouton Installer sous Authentification par appel vocal.

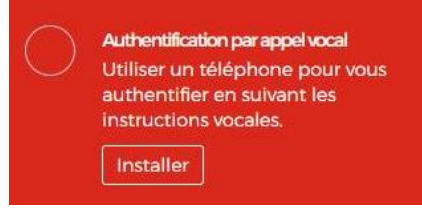

- 2. Vous serez redirigé vers une page qui vous demandera votre numéro de téléphone.
  - a. Sélectionnez le pays auquel votre numéro de téléphone est associé. Par exemple, sélectionnez **Canada** dans le menu déroulant pays si vous résidez au Canada.
  - b. Saisissez votre numéro de téléphone dans la zone de texte. Assurez-vous que le code régional est exact.
  - c. Cliquez sur **Appel** pour obtenir un appel téléphonique avec le code de vérification sur le numéro fourni.

| Suivez les i<br>l'appel té<br>pour vous | nstructions de<br>léphonique<br>s authentifier |
|-----------------------------------------|------------------------------------------------|
| États-Unis                              |                                                |
| Canada                                  | ٩                                              |
| Canada                                  |                                                |
|                                         |                                                |
|                                         | Extension                                      |
|                                         |                                                |
|                                         | Appel                                          |

3. Lorsque vous recevez un appel téléphonique au numéro que vous avez fourni avec le code d'authentification multifacteur, entrez-le dans la case et cliquez sur **Vérifier**.

| Authe            | ntificatior<br>vocal        | n par appel      |
|------------------|-----------------------------|------------------|
|                  | (+1 XXX-XXX-6               | 6505)            |
| Saisissez le     | code                        |                  |
| I                |                             | Appel            |
| Ne me<br>15 minu | défiez pas sur cet :<br>tes | appareil pendant |
|                  | Vérifier                    |                  |

4. Vous êtes maintenant en mesure d'utiliser l'authentification par appel vocal comme solution d'authentification multifacteur. Chaque fois que vous devez ouvrir une session sur le portail des fournisseurs de LCL, vous serez invité à entrer un nouveau code d'authentification envoyé à votre téléphone après avoir ouvert une session avec vos identifiants de connexion.

#### Configuration de l'AMF à l'aide de l'authentification par email

1. Cliquez sur le bouton Installer sous Authentification par email.

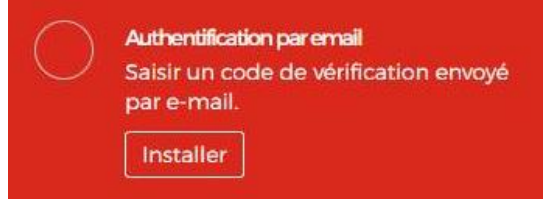

 Vous serez dirigé vers cette page et vous devrez cliquer sur le bouton M'envoyer le code pour envoyer le code de vérification à l'adresse électronique que vous avez saisie pour ouvrir une session sur le portail. Le code sera envoyé à l'adresse courriel associée à votre compte du portail des <u>fournisseurs de LCL.</u>

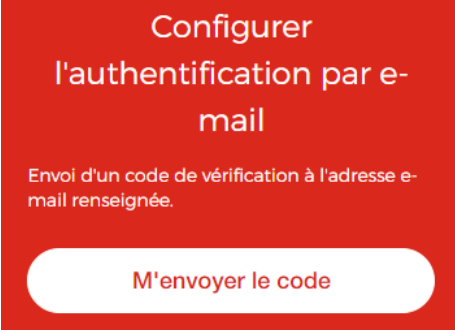

3. Une fois que vous avez reçu un courriel avec le code d'authentification multifacteur, entrez-le dans la case et cliquez sur Vérifier.

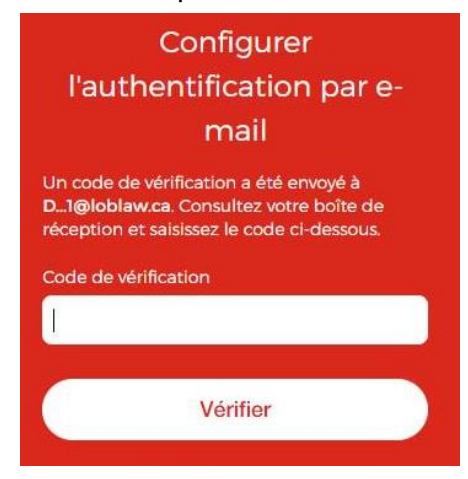

4. Vous êtes maintenant en mesure d'utiliser l'authentification par email comme solution d'authentification multifacteur. Chaque fois que vous devez ouvrir une session sur le portail des fournisseurs de LCL, vous serez invité à entrer un nouveau code de vérification envoyé à votre adresse de courriel d'ouverture de session après avoir ouvert une session à l'aide de vos identifiants de connexion.

#### Demandes générales et soutien technique

Pour toute question ou préoccupation concernant les paramètres de navigateurs, veuillez communiquer avec l'équipe des communications aux fournisseurs de Les Compagnies Loblaw Limitée à <u>vendorcomm@loblaw.ca</u>.